令和2年科学技術研究調查

# オンライン調査システム 操作説明書

科学技術研究調査では、郵送に加えてオンライン調査システムを利 用した、インターネットによるご回答も可能となっています。

本書はオンライン調査システムの操作に関して説明したものですの で、ご回答の際には本書とは別に「調査票記入上の注意」もご覧く ださい。

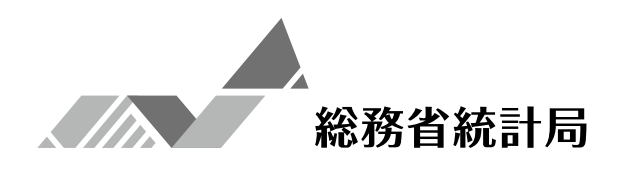

# 本システムのご利用に当たって

## 【推奨利用環境】

本システムの利用に当たっては、以下の利用環境を推奨します。 通信についてはブロードバンド環境を推奨します。

| OS                                                    | ブラウザ                                                                                     |
|-------------------------------------------------------|------------------------------------------------------------------------------------------|
| Windows 8.1 <sup>*1</sup><br>Windows 10 <sup>*1</sup> | Internet Explorer 11、Firefox 最新版、<br>Google Chrome 最新版、Microsoft Edge 最新版 <sup>**2</sup> |
| macOS 10.15                                           | Safari 最新版                                                                               |

※1 「デスクトップモード」の場合に限ります。

※2 「Windows10」での利用に限ります。

最新の利用環境等は、政府統計オンライン調査総合窓口

(https://www.e-survey.go.jp/)にアクセスして「推奨環境」をご参照ください(総合窓口の画面イメージは、本説明書の3ページをご参照ください。)。

### 【利用可能時間】

本システムは毎日24時間利用いただけます。 (メンテナンス等によるシステムの停止時間帯は除きます。)

# 【データ送信時のセキュリティについて】

本システムでは、以下のセキュリティ対策を実施しています。

- ・ 盗み見等を防ぎ、安全な通信を行うために、通信経路上の情報のやりとりをTLS により暗号化しています。
- 回答されたデータは、本システムのサーバーに蓄積されますが、調査期間終了後は、 速やかに削除されます。
- 本システムのサーバーは、厳重に管理されたデータセンターに設置されています。
- 多重にファイアウォールが設置されているのはもちろんのこと、不正なアクセスが ないかを24時間監視しています。

# ~ 目 次 ~

| ۲ | デ | ータ入力の進め方                  | ••• | 1  |
|---|---|---------------------------|-----|----|
| 0 | オ | シライン調査システムにアクセスする前に       |     | 2  |
| • | オ | ンライン調査システムからの調査票取得方法      |     |    |
|   | 1 | 接続                        | ••• | 3  |
|   | 2 | 利用者情報の登録・変更               | ••• | 5  |
|   | 3 | 調査票取得                     | ••• | 6  |
| • | 힔 | 間査票の入力及び送信方法              |     |    |
|   | 1 | 入力の流れ                     | ••• | 7  |
|   | 2 | ログイン2回目以降の入力の流れ           | ••• | 9  |
|   | 3 | 調査票の確認・送信                 | ••• | 10 |
|   |   | <参考①>発生頻度の高いエラーについて       | ••• | 11 |
|   | 4 | 回答完了の確認                   | ••• | 13 |
|   |   | <参考②>回答送信後に回答内容を確認・印刷する方法 | ••• | 14 |
| • | 7 | 、力時の注意事項                  |     |    |
|   | 1 | 入力で利用できる主な機能              | ••• | 15 |
|   | 2 | 調査票の種類別の注意事項              | ••• | 17 |
|   | 3 | オンライン調査システムに関するQ&A        | ••• | 19 |
| ۲ | 圓 | 面遷移図                      |     | 21 |
| ۲ | ŧ | 3問い合わせ先                   | ••• | 22 |

# ● データ入力の進め方

インターネットを利用した調査票の提出の仕方は、下記の手順で行います。

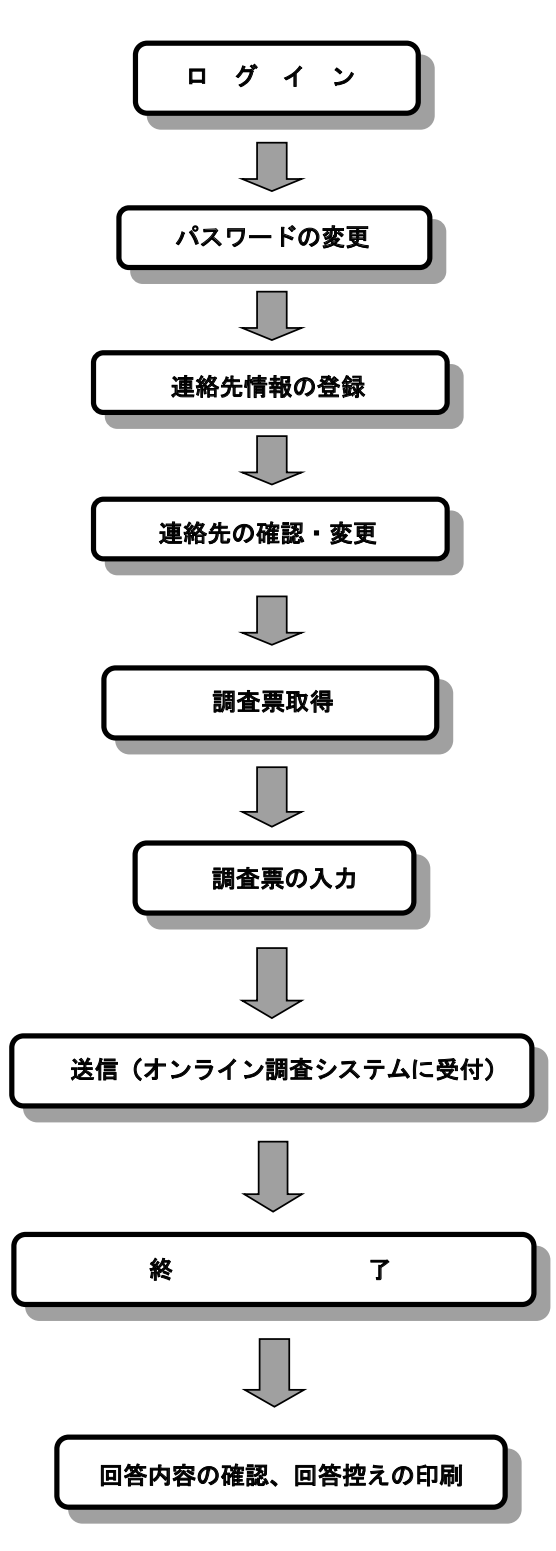

# ● オンライン調査システムにアクセスする前に

# JavaスクリプトとCookieの設定

このシステムを利用するに当たっては、WEB ブラウザの設定のうち、Javaスクリプト及び Cookieがいずれも有効となっている必要があります。(このいずれかの設定が無効となっ ている場合は、正常に動作しません。)Internet Explorer 11 の場合は以下のとおりです。

ブラウザの「ツール」メニューから「インターネットオプション」を選択し、Javaス クリプトは「セキュリティ」タブから「レベルのカスタマイズ」を選択して、Cookie は「プライバシー」タブで設定できます。

• Javaスクリプトの設定

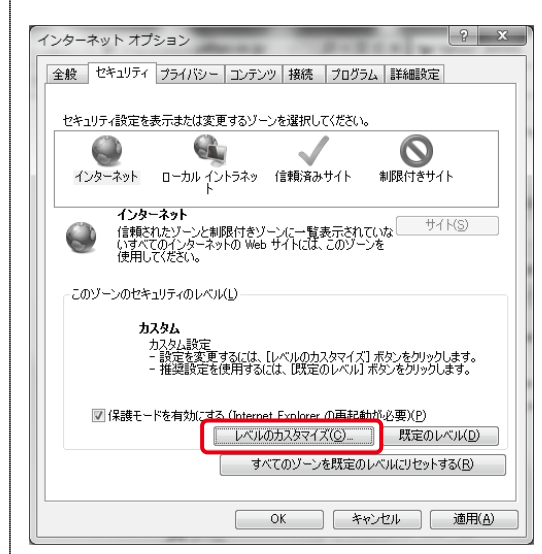

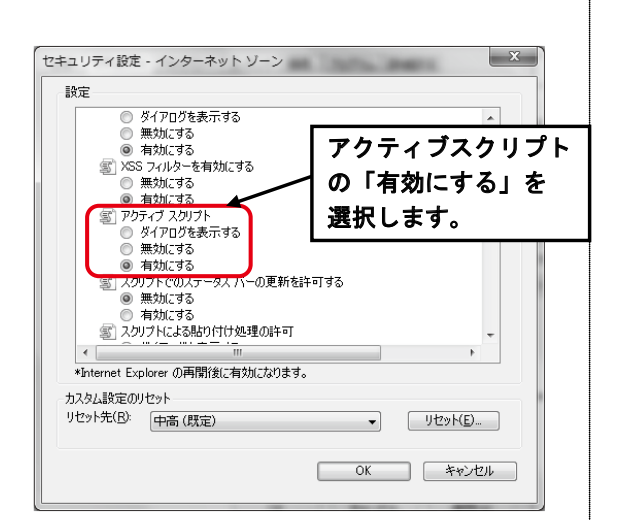

• Cookieの設定 インターネット オプション ? X 全般 セキュリティ プライバシー コンテンツ 接続 プログラム 詳細設定 設定 (シターネット ゾーンの設定を選択し) プライバシー設定を 「中・高」以下にします。 ロックします。 - 個人を特定できる ) いookie をノビックします。 個人を特定できる情報を暗黙的な同意なしに保存するファースト パー - (の Cookie を制限します。 サイト(S) インボート(D) 詳細設定(V) 既定(D) 場所 ── Web サイトによる物理的な位置の要求を許可しない(L) ポップアップ ブロック 設定(E) ▼ポップアップ ブロックを有効(こする(B) InPrivate ☑ InPrivate ブラウズの開始時に、ツール バーと拡張機能を無効にする(① OK キャンセル 適用(A)

# ▶ オンライン調査システムからの調査票取得方法

本システムは、政府統計コード、調査対象者 | D及びパスワード(4ページ参照)により認 証を受けないとデータ入力等の操作を行えません。

WEBブラウザ (Internet Explorer など) で下記 URL ヘアクセスしてください。

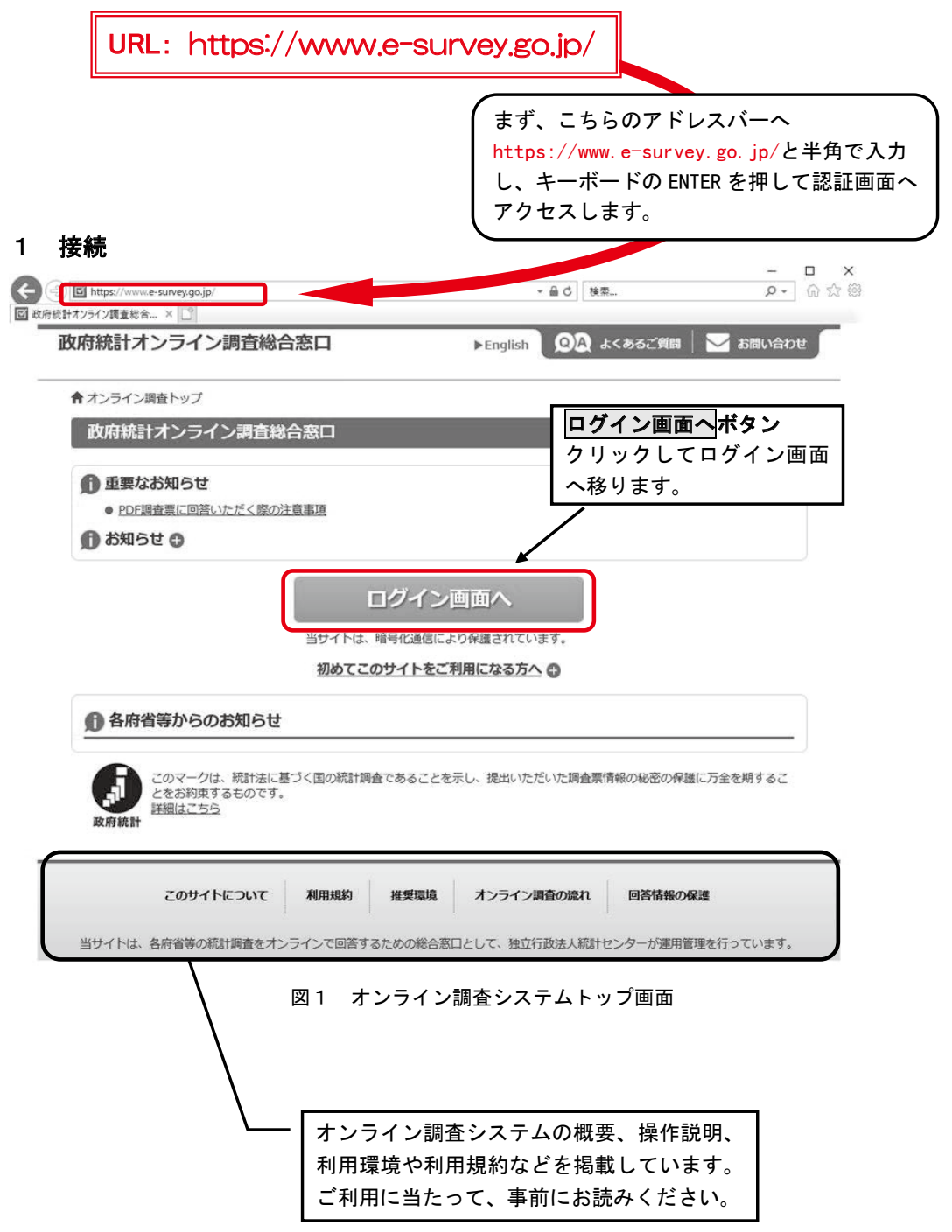

| <b>政府統計オンライ</b>            | ン調査総合窓口                                         | ه>ه <b>۵۵</b>            | ちるご質問 📗 🔀 お問い合わせ 🦵 |
|----------------------------|-------------------------------------------------|--------------------------|--------------------|
| ↑ <u>オンライン調査トップ</u>        | > ログイン                                          |                          |                    |
| 政府統計オンラィ<br>ログイン情報         | (ン調査総合窓口へのログイン                                  | エラーメッセージ<br>表示箇所         |                    |
| ログインするためには、<br>政府統計コード、調査対 | あらかじめ配布されたオンライン調査によする<br>象者ID、バスワードはすべて半角で入力してく | 説明資料に記載されている情報が必<br>ださい。 | 要です。               |
| 政府統計コード 必須                 | 統計調査を選択してください<br>■ 次回から入力省略                     |                          |                    |
| 調查対象者ID 必須                 |                                                 | ら入力省略                    |                    |
| パスワード & あ                  | □ バスワ □ バスワ □ バスワ □ バスワ □ バスワ                   | ードを表示する<br>:らへ           |                    |
| 1 ログインに必要<br>ログインに必要       | な情報は、統計調査によって異なります。<br>な情報をお持ちでない方は、システムを利用(    | いただけません。                 |                    |
|                            | <i>۵</i> 9                                      | 1> <b>→</b> (            | 2                  |
| このサ                        | オイトについて 利用規約 推奨環境                               | オンライン調査の流れ               | データの保護             |
| 当サイトは、各府省等の                | D統計調査をオンラインで回答するための総合                           | 窓口として、独立行政法人統計セン・        | ターが運用管理を行っています。    |

図2 ログイン画面

① 政府統計コード、調査対象者 | D、パスワード入力欄

政府統計コード、調査対象者ID、パスワードを入力します。誤りがあれば図2のエラーメッセージ表示箇所にエラーメッセージが表示されます。

政府統計コード:プルダウンリストで、【総務省】の科学技術研究調査を選択します。

調査対象者 | D及びパスワード:調査票1面下部の「統計局使用欄」に記載している調査対象者 ID、パスワードを半角で入力します。

※ パスワードは、大文字、小文字を区別して入力します。

| 統計局使用欄 | 政府統計コード:4AQN | 調査対象者ID:<br>バスワード: |  |
|--------|--------------|--------------------|--|
| 1      | 面            |                    |  |

#### 図3 調査票1面下部「統計局使用欄」

## ② ログインボタン

政府統計コード、調査対象者ID、パスワードを入力後、クリックします。

注意

パスワードの入力を連続して5回失敗すると、約10分間ログインできなくなります。 変更したパスワードなど、ログイン情報を忘れた場合は、「総務省科学技術研究調査実施事務局」までご連絡願います。なお、調査対象者 ID、パスワードについては、毎 年更新されます。前回調査の IDではログインできませんのでご注意ください。

#### 2 利用者情報の登録・変更

#### (1) パスワードの変更

「パスワード」はセキュリティ上、必ず変更してください。変更したパスワードは、次回ログ イン時に使用しますので忘れないようにお控えください。

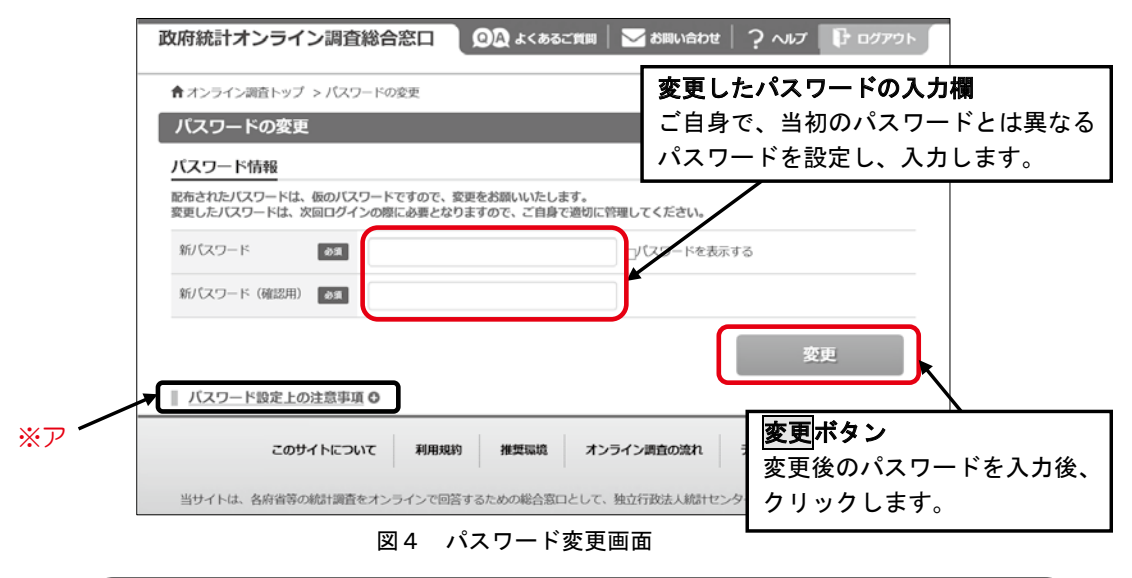

 パスワードポリシーについて
 ・「パスワード」は、英字、数字をそれぞれ1字以上含む半角英数記号8文字以上32文字
 以内としてください。
 ・一部の記号も利用できます。【利用できる記号】/[]:; | = + \* ? < >
 ・推測されやすい文字列は使用できません。推測されやすい文字列の例は、画面下部の 「パスワード設定上の注意事項(※ア)」をクリックし、ご確認ください。

#### (2)連絡先情報(メールアドレス)の登録

メールアドレスは調査票の受付状況のお知らせに使用するものです。

| 政府統計オンライン調査総合窓口                                      | 🔍 🗛 よくあるご質問 🛛 🔀 お問           | い合わせ 🤈 ヘルプ 🕞 ログアウト          |           |
|------------------------------------------------------|------------------------------|-----------------------------|-----------|
| ▲ オンライン園奈トップ > 連絡を信祀の登録                              | 連絡先                          | 情報入力欄                       |           |
| 連絡先情報の登録                                             | 上段、                          | 下段の両方に連絡先のメ-<br>· · ·       | ールアドレス    |
|                                                      | を人力                          | します。                        |           |
| 1 パスワードを変更しました。                                      | セキュ                          | リティ性向上のため、トロ                | 愛は「@」の    |
| 連絡先情報                                                | 則俊に                          |                             | Cいよう。<br> |
| 連絡先情報を入力後、「登録」ボタンをクリックして<br>ここで登録されたメールアドレス等は、調査票の受付 | ください。<br>状況メールの送信など皆様への連絡に使用 | luat,                       |           |
| メールアドレス 🕫                                            |                              | (半角60文字以内)                  |           |
| メールアドレス (確認用)                                        | •                            | (半角60文字以内)                  |           |
|                                                      |                              | 登録                          |           |
| このサイトについて 利用規                                        | 約 推奨環境 オンライン調査の              | <sup>Dián</sup> デー 登録ボタン    |           |
| 当サイトは、各府省等の統計調査をオンラインで回                              | 答するための総合窓口として、独立行政法          | <sub>人統計センターが</sub> メールアドレン | スを入力後、    |
| 図5 連絡先情報登録画                                          | <br>面  _ <sub>5</sub>        | クリックします                     | F.        |

「連絡先情報の確認」画面では登録されたメールアドレスを確認し、メールアドレスに変更が ない場合は、調査票一覧へボタンをクリックしてください。変更がある場合は、連絡先変更へ ボタンをクリックして、「(2)連絡先情報の登録」に戻ってください。

| 政府統計オンライン調査総合窓口 🛛 🖓 ょくあるご質問 🛛 お問い合わせ ? ヘルプ 🕞 ログアウト                                                        |    |
|----------------------------------------------------------------------------------------------------|----|
| ★ オンライン調査トップ > 連絡先情報の確認                                                                                   |    |
| 連絡先情報の確認                                                                                                  |    |
| 登録いただいたメールアドレスに確認メールを送信しました。                                                                              |    |
| お知らせ                                                                                                    |    |
| 連絡先情報                                                                                                    |    |
| 登録いただいた連絡先情報は以下のとおりです。<br>確認いただき、よろしければ、「調査票一覧へ」ボタンをクリックしてください。<br>表示内容に変更がある場合には、「連絡先変更へ」ボタンをクリックしてください。 |    |
| メールアドレス × × × @ × × × × .co.jp                                                                            | _  |
| 連絡先変更へ調査票一覧へ                                                                                              | )  |
|                                                                                                    |    |
| 当サイトは、各府省等の統計調査をオンラインで<br>強格先情報を変更する場<br>合にクリックします。<br>「 <u>岡重茶一見</u> へ<br>変更がない場合にクリ<br>します。             | ック |

図6 連絡先情報の確認画面

#### 3 調査票取得

「調査票の一覧」画面が表示されますので、電子調査票を取得します。

| <b>パスワード・連絡先情報の変更ボタン</b><br>パスワードや連絡先のメールアドレスを | 3 🛛 🔍 よくあるご質問 🛛 🖂 お問い合わせ 🦙 ヘルプ 🕞 ログアウト                                                  |
|------------------------------------------------|-----------------------------------------------------------------------------------------|
| 変更する場合に選択します。                                  | この調査では使用しません。                                                                           |
| 調査票の一覧<br>パスワード・連絡先情報の変更<br>注意事項 €             | <u>マイルの一括送信 調査対象者IDの統合</u><br>お知らせ <mark>ボタン</mark> が表示されている場合、総務省                      |
| 科学技術研究調査<br>回答する電子調査票をクリックしてください。              | <ul> <li>統計局よりご連絡がありますので、回答前にご</li> <li>確認ください。</li> </ul>                              |
| 実施時期 電子調査     日    日    日    日    日    日    日  | 査禁 ?     ファイル形式     提出期限     記入例     扰況 ?     四首日時       企業A)     HTML形式     YYYY-07-15 |
| このサイトについて 兼                                    | 調査票名<br>調査票入力画面へ移動します。                                                                  |
| 当サイトは、各府省等の統計調査をオンライン                          | ンで回答するための総合窓口として、独立行政法人統計センターが運用管理を行っています。                                              |

図7 調査票の一覧画面

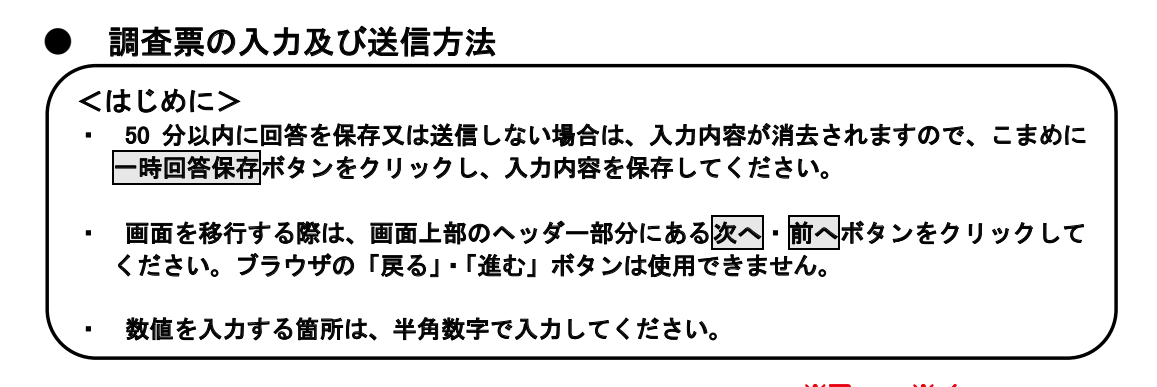

|   |                                                                                                    |                                                 |                                                      | ※ア ※1                |
|---|----------------------------------------------------------------------------------------------------|-------------------------------------------------|------------------------------------------------------|----------------------|
| 1 | 入力の流れ                                                                                                    |                                                 |                                                      | f f                  |
|   | 參 基幹統計調查 令和2 年科学技術研                                                                                                 | 究調査                                             |                                                      | 一時回答保存 ログオフ 文字サイズ    |
|   | この原題は、統計法に基づき独同が実施する<br>基金採用研究です。<br>物理の実施には方をを構成でいますので、あり<br>のままを起入していたさいも                                         | )<br>現在 <b>総務省</b><br>※50分」                     | 焼計局<br>以内に回答を送信しない場合                                 |                      |
| ſ | 影便番号 168 - 8668                                                                                                    | 代<br>表<br>ぶりがな<br>者<br>氏名                       |                                                      | ② *ウ *エ              |
|   | 名 // L ~<br>東京都町間と名む町19-1<br>所<br>企 業 名 杯<br>若松電気 (集)                                                               | 記<br>入<br>者<br>氏名                               |                                                      |                      |
| L | 宛先部課名称 総務課長                                                                                                    | 電 市外局番                                          | 局番 番号                                                | その他の表示               |
| N | 科学コード 9100001                                                                                                    |                                                 |                                                      |                      |
|   | 【*】法人番号(13桁)を記入してください                                                                                               |                                                 |                                                      | 2ページ目以降は、このように表示さ    |
|   |                                                                                                    |                                                 |                                                      | れます。                 |
|   | <ul> <li>記入の際は「調査票記入上の注意」を参照してください。</li> <li>この調査は法人を単位に行っています。このため、連結決算を行ってい</li> </ul>                            | いる法人であっても、法ノ                                    | 「単体分を記入してください。                                       | h <sub>e</sub>       |
|   | ○ 研究実施の有需にかかわらす1(3)研究実施の有需1までに入し、研<br>る場合を含む。)には、更に「【4)研究関係従業者数(3月31日現在)」か<br>○ (効果本則低素項)は2月3日用本の財務関係承項は2月3日2月1-20) | 究を実施している場合(i<br>ら「[12] 社外へ支出した<br>まだの 決算 ロからさかの | 社外へ研究費を支出してい<br>研究費」まで記入してください<br>いずる1 年間公をね 3.1 ディだ |                      |
|   | <ul> <li>○ 読朱者園師学校(373) 日気(4、前術園師学校(373) 日気(420)</li> <li>○ 記入した調査票は、お手数ながら7月15日までに提出してください。</li> </ul>             | 重虹の交発日かららかる                                     |                                                      | 一度全ての質問に回答した後は、この    |
| 1 | 【1】企業の現況を記入してください                                                                                                   |                                                 |                                                      | ように表示されます。           |
|   | 企業の事業の種類(令和元年度) 生産品名又は営業                                                                                            | 業種目を売上実績の多い                                     | ものから順に記入してください                                       | au                   |
|   | 002                                                                                                    | 003                                             | 004                                                  |                      |
|   | · · · · · · · · · · · · · · · · · · ·                                                                               |                                                 | (月40次字まで)                                            | <u>غ¢همو</u> تعد (1) |
|   | 従業者総款(3月31日現在) 資本金(3月31日現在)                                                                                         | 総売上高(令和元年                                       | 度)                                                   |                      |
|   | 005 人 006 百万円                                                                                                    | 007                                             | 百万円                                                  |                      |
| Ν | □<br>□<br>□<br>□<br>□<br>□<br>□<br>□<br>□<br>□<br>□<br>□<br>□<br>□<br>□<br>□<br>□<br>□<br>□                         | 半角線                                             | 「<br>                                                |                      |
| _ |                                                                                                    |                                                 |                                                      |                      |

#### 図8 電子調査票の入力画面

※調査票甲(企業 A)における入力画面を掲載していますので、調査票乙(非営利団体・公的機関)及び調査票丙(大 学等)の場合は、画面が多少異なります。

① 回答欄に入力

所定の欄に入力します(※パソコンに追加登録した文字(外字)は使用できません。)。 初期値として名称・所在地等が入力してありますが、変更がある場合には修正してください。

# ② 入力が完了したら次へボタンで次のページへ

画面内の入力が完了した後にクリックします。その際、規定の文字形式と異なる文字形式で入 力された箇所はエラーが表示されますので修正してください。

#### ③前の画面に戻る場合は、前へボタンで

前の画面に戻りたい場合に、ヘッダーに表示される前へボタンをクリックします。

# ④ 一度全ての質問に回答した後は回答内容確認ボタンが出現し、「回答内容確認」画面へ移動することができます。

画面内の入力が完了した後に、ヘッダーに表示される**回答内容確認**ボタンをクリックします。 その際、自動的にエラーチェックが行われ、入力内容にエラーがなければ、「回答内容確認」画 面に戻ります。

#### ※ア 一時回答保存ボタン

入力中の回答を保存します。入力の途中で一度作業を中断する場合、一時回答保存ボタンをクリックして電子調査票を保存してください。

# ※イ ログオフボタン

電子調査票の画面を閉じます。保存していない内容は失われますので、一時回答保存 タン(※ア)をクリックして、入力内容を保存した後、ログオフボタンをクリックしてく ださい。

### ※ウ クリアボタン

表示中の画面内の項目に入力した内容全体を消去します。画面内すべての入力箇所が空欄になりますので再度入力してください。

なお、1ページ目の入力内容をクリアボタンで消去する際、あらかじめ入力されている「名称・所在地」も消去されますので、注意してください。

# ※エ 文字サイズ大・中・小ボタン

画面内の文字サイズを変更します。

#### 2 ログイン2回目以降の入力の流れ

本書7~8ページの一時回答保存ボタン(※ア)により回答を一時保存している場合、「調査票の一覧」 画面において、「状況」欄に表示される保存中の文字をクリックしてください(図9)。「回答状況」 画面に移動しますので、右下の回答の再開ボタンをクリックする(図10) とメッセージ が表示され、一時保存した入力内容を反映した調査票入力画面に移動します(図11)。

ー時保存をしていない場合は、初回ログイン時同様、本書6ページの図7「調査票の一覧」画面において、**調査票名**をクリックしてください。

| <ul> <li>★ オンライン調査トップ &gt; 調査票の一覧</li> <li>調査票の一覧</li> <li>パスワード・連絡先情報の変更 調査回答ファイルの一括送信 調査対</li> <li>注意事項 ○</li> <li>お知らせ ○</li> <li>科学技術研究調査</li> </ul> | <sup>1条者IDの統合</sup><br>一時保存している場合は <mark>保存中</mark> をクリック |
|----------------------------------------------------------------------------------------------------|-----------------------------------------------------------|
| 調査票の一覧<br>バスワード・連絡先情報の変更 調査回答ファイルの一括送信 調査対<br>注意事項 ○<br>お知らせ ○<br>科学技術研究調査                                                                               | <sup>1条者IDの統合</sup><br>ー時保存している場合は <mark>保存中</mark> をクリック |
| <u>バスワード・連絡先情報の変更 調査回答ファイルの一括送信 調査対</u><br>■ 注意事項 <sup>●</sup><br>お知らせ <sup>●</sup><br>科学技術研究調査                                                          | (<br>小                                                    |
| 注意事項<br>お知らせ<br>●<br>科学技術研究調査                                                                                                    | ー時保存している場合は <mark>保存中</mark> をクリック                        |
| お知らせ ♀<br>科学技術研究調査                                                                                                    |                                                           |
| 科学技術研究調査                                                                                                    |                                                           |
|                                                                                                    |                                                           |
| 回答する電子調査票をクリックしてください。                                                                                                    |                                                           |
| 実施時期 電子調査票 ? ファ                                                                                                    | アイル形式 提出期限 記入例 文況 2 回答日時                                  |
| YYYY □ 調査票甲(企業A) HTML                                                                                                    |                                                           |

#### 図9 一時保存中の回答取得(調査票の一覧画面)

| 政府統計オンライ   | ン調査総合窓口 🔍 🔍 ムくある | るご質問 🔤 お問い合わせ 字 ヘルプ 🕞 ログアウト |
|------------|------------------|-----------------------------|
| オンライン調査トップ | > 調査票の一覧 > 回答状況  |                             |
| 回答状況       |                  |                             |
| 回答状況       |                  |                             |
| 統計調査名      | 科学技術研究調査         |                             |
| 実施時期       | YYYY             |                             |
| 調査票名       | 調査票甲 (企業A)       |                             |
| 调查对象者ID    | 0123456ABCD      |                             |
| キー项目       | 1111111          | 回音の再用ホタンをクリック               |
| 調査票の状況     | 一時保存中            |                             |
| 保存日時       | YYYY-MM-DD hh:mm |                             |
|            |                  | ● 調査票一覧へ                    |

図 10 回答状況画面

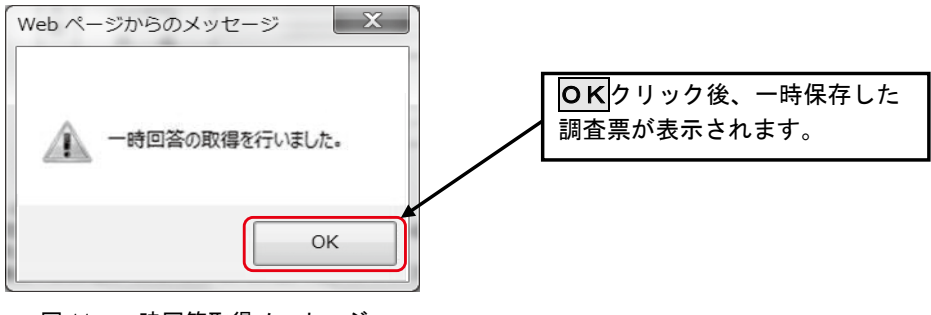

図 11 一時回答取得メッセージ

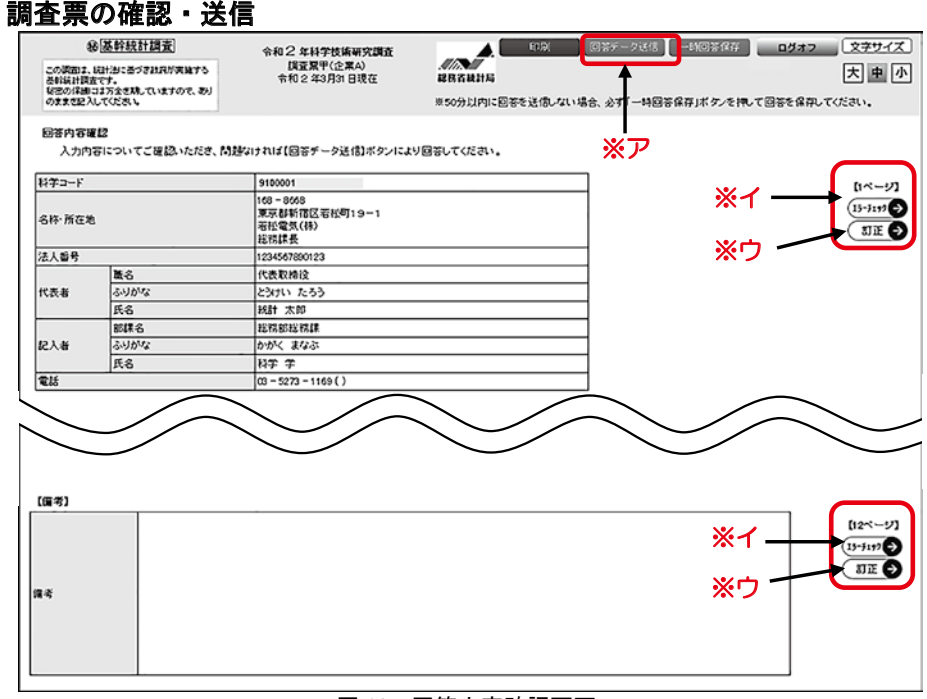

図 12 回答内容確認画面

電子調査票の最終ページである、備考欄のページで次へボタンをクリックすると、「回答内 容確認」画面(図12)が表示されます。ヘッダー部分の回答データ送信ボタン(※ア)をク リックすると全ページのエラーチェックが行われます。

(1) エラーがある場合

3

エラーが生じているページがメッセージとして表示されます(図 13)。画面右側の各ペ ージのエラーチェックボタン(※イ)をクリックすると、当該ページ内で生じているエラ ーの内容が「エラーメッセージ」(図 14)として表示され、修正・確認が必要な項目が表 示されます。

**ОКボタン**をクリックしてメッセージを閉じた後、対応するページの**訂正ボタン(※ウ)** をクリックすると当該ページの入力画面に移動します。ここで入力内容を修正・確認した後、 ヘッダー部分に表示される**回答内容確認ボタン**をクリックすると、「回答内容確認」画面に 戻ります。

なお、**回答内容確認ボタン**クリック時にページ内のエラーチェックが再度行われますの で、新たなエラーが生じる可能性があります。適宜修正・確認をしてください。

エラーの修正・確認に際しては次ページの<参考①>を参考にしてください。

| Web ページからのメッセージ X                                           | Web ページからのメッセージ                                                                                                |
|-------------------------------------------------------------|----------------------------------------------------------------------------------------------------|
| ▲ 4ページ目<br>5ページ目<br>8ページ目<br>10ページ目<br>11ページ目<br>にエラーがあります。 | 「研究を兼務する者」の「うち女性」(026)が入力されていません。<br>このままでよろしければ、先にお進みください。<br>「研究事務その他の関係者」の「あん分値」(033)が「実数」(022)<br>を超えています。 |
| ОК                                                          | ОК                                                                                                    |
| 図 13                                                        | 図 14 エラー内容に関するメッヤージ例                                                                                           |

エラーが生じたページに関するメッセージ例

く参考(1)>

# 発生頻度の高いエラーについて

エラーチェックで生じるエラーは、主に以下①から③の3種類があり、特に①について修正した後、 ②や③のエラーが新たに生じる場合が多くなっています。 以下の対応方法を参考に修正・確認をして ください。

- ①「入力してください。」、「選択してください。」、「OOが××を超えています。」と表示されるもの
- ②「OOが××とー致していません。」と表示されるもの
- ③「このままでよろしければ、先にお進みください。」と表示されるもの
- ①の例:研究者数の「総数」が「うち女性」より小さくなっているなどの大小関係の逆転や、「記入 者氏名」など入力や選択が必須となっている項目が未入力である場合など
  - 対応:エラーとなっている項目を確認し、適宜数値の修正や入力・選択をしてください。
- ②の例:研究関係従業者の「研究者」の「実数」と研究者の専門別内訳の「合計」の「総数」が一 致していないなどページが異なる項目間の入力内容に齟齬がある場合
  - 対応:該当箇所が一致するように内容の修正を行ってください。また、一方が「O」であり、 他方が空欄である場合も一致していないとみなされるためエラーとなります。この場合は 両方を空欄か「O」で統一することでエラーが解消されます。

合算により自動入力された項目を空欄にするには、合算の内訳となっていて数値が入力されて いる項目全ての回答内容を削除する必要があります。

-つずつ削除する方法以外にもヘッダー部分のクリアボタンをクリックすることでも削除が可能ですが、画面内全ての入力内容が削除されてしまうのでご注意ください。<u>削除した入力内</u>容は復元できません。

なお、合算により自動入力される項目を空欄から「O」に修正する場合は、合算の内訳となっている項目のいずれかに「O」を入力することで自動合算項目も「O」と表示されます。

- ③の例:研究者数の「総数」に入力があり、「うち女性」が未入力や、社外(外部)から受け入れた 研究費が全て空欄になっているなど、入力が必須ではない項目が未入力である場合
  - 対応:該当箇所に入力漏れがないか確認してください。③のメッセージは一つの箇所に対して一度のみの表示となっているため、再度エラーチェックを行った際には表示されません。① や②のエラーが発生していなければ次へ進めます。

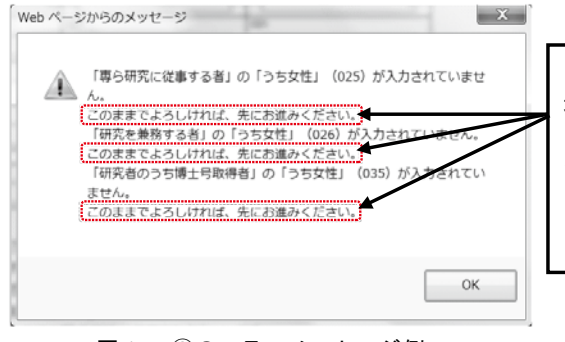

「このままでよろしければ、先にお 進みください。」と表示されたエラー については、10ページ(1)の手順 で入力内容の確認を行い、入力内容 に特段問題がなければ、修正の必要 はありません。

#### 図 15 ③のエラーメッセージ例

(2) エラーがない場合

エラーがない旨のメッセージ(図16)に続いて、電子調査票を送信する旨のメッセージ (図17)が表示されます。ここで**〇K**ボタンをクリックすると回答が送信されます。送信 前に回答内容の確認・修正及び印刷を行う場合は、**キャンセル**ボタンをクリックしてくだ さい。

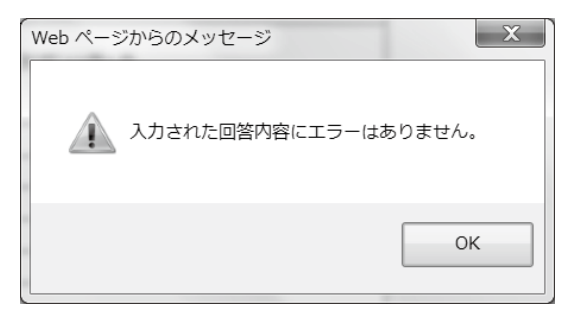

図 16 エラーがない場合のメッセージ

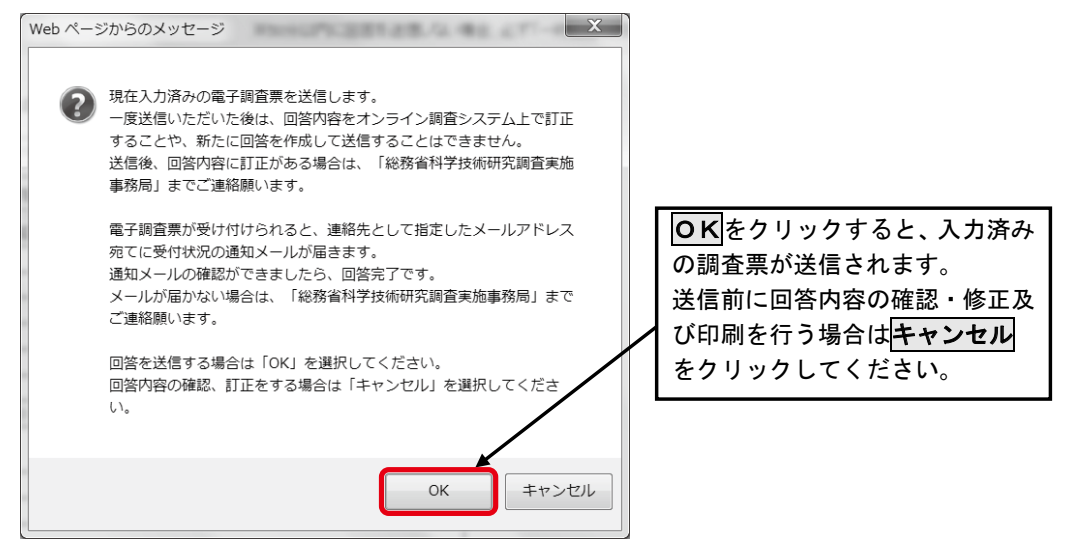

図 17 回答データ送信前メッセージ

※本調査では、回答データを送信いただいた後は、回答内容をオンライン調査システム上で訂 正することはできません。回答送信後に回答内容に訂正がある場合は、「総務省科学技術研究 調査実施事務局」までご連絡願います。

#### 4 回答完了の確認

回答データが受け付けられると、「調査票回答の受付状況」画面(図 18)が表示されるととも に、連絡先として指定したメールアドレスあてに受付状況の通知メール(図 19)が届きます。 回答内容の確認や回答控えの印刷をする場合は**調査票一覧へボタン**を、作業を終了する場合は **ログアウトボタン**をクリックしてください。

| 調査票回答の受付                                                                                        | <b>İ</b> 状況                                               | 画面を閉じる場合は、 <b>ログア</b>                                             |
|-------------------------------------------------------------------------------------------------|-----------------------------------------------------------|-------------------------------------------------------------------|
| 日 調査票回答を受                                                                                       | け付けました。ご回答ありがとうご                                          | 「さいました。<br>「さいました。                                                |
| 調査票回答の受付状                                                                                       | 況                                                         |                                                                   |
| 統計調査名                                                                                           | 科学技術研究調査                                                  | 送信すると回答受付の表示が出ます。                                                 |
| 実施時期                                                                                            | YYYY                                                      | 連絡先として指定したメールアドレスに                                                |
| 调查票名                                                                                            | 调查票甲(企業A)                                                 | 届く受付状況の通知メールにより正常に                                                |
| 調查対象者ID                                                                                         | 0123456ABCD                                               |                                                                   |
| キー項目                                                                                            | 1111111                                                   | 文り内りた事を確認します。                                                     |
| 受付番号                                                                                            | ZZZZZZZZZZZZZ                                             | <b>↓</b>                                                          |
| 受付结果                                                                                            | 調査票回答を受け付けま                                               | モした。ご回答ありがとうございました。                                               |
| <ul> <li>回答いただいた調</li> <li>※ メールアドレ;</li> <li>※ 「受付番号」)</li> </ul>                              | 査票の状況を、上記「調査票回答の<br>スを登録していただいた方には、受け<br>は調査に回答していただいた証とな | <sup>26 dtt</sup><br>(ftt:2:<br><sup>350</sup> ページ図 20 の画面へ移動します。 |
| <ul> <li>「受付結果」欄に<br/>ご連絡ください。</li> <li>単次の処理</li> </ul>                                        | 、調査票回答が受け付けられたメッ                                          | セージ 回答内容の確認や回答控えの印刷をする                                            |
|                                                                                                 | ト」ボタンをクリックしてください<br>た後、回答状況を確認する必要が生                      | は、 場合はこちらをクリックしてください。                                             |
| <ul> <li>右下の「ログアウ<br/>※ ログアウトし;<br/>す。</li> </ul>                                               |                                                           |                                                                   |
| <ul> <li>右下の「ログアウ<br/>※ ログアウトし;<br/>す。</li> <li>アンケートについ</li> </ul>                             | ντ                                                        |                                                                   |
| <ul> <li>右下の「ログアウ</li> <li>ログアウトしょう。</li> <li>す。</li> <li>アンケートについ</li> <li>「アンケート回答</li> </ul> | <b>ヽて</b><br>へ」 ボタンが表示されている場合は                            | 、アンケートにも協力をお願いいたします。                                              |
| <ul> <li>右下の「ログアウ<br/>※ ログアウトレ;<br/>す。</li> <li>アンケートについ</li> <li>「アンケート回答</li> </ul>           | ヽて<br>ヘ」 ボタンが表示されている場合は                                   | 、アンケートにも協力をお願いいたします。                                              |

### 図18 調査票回答の受付状況画面

| <b>G</b> .,                   | 📕 🤊 🛯 🔺 🔹 <オンライン調査システム> 調査票回答の受付状況 – メッセージ (テキスト形式) | _ 🗆 X |
|-------------------------------|-----------------------------------------------------|-------|
|                               | メッセージ Adobe PDF                                     | 0     |
| 差出人:                          | online@e-statinstac.go.jp 送信日時:                     |       |
| 90元:<br>CC:                   | q, 9                                                |       |
| 件名:                           | <オンライン間査システム> [受付済] 調査集回答を正しく受け付けました                |       |
|                               |                                                     | -     |
| <ul> <li>統訂<br/>軍協</li> </ul> | 「調査名:科子技術研究調査<br>5時期: YYYY                          | _     |
| 調査                            | 至黑名:調查票甲(企業A)                                       |       |
| 調査                            | [対象者 ID:0123456ABCD                                 |       |
| + - 受付                        | - 供日:                                               | _     |
| 受付                            | #結果:調査票回答を受け付けました。ご協力ありがとうございました。                   |       |
|                               |                                                     |       |
|                               |                                                     |       |
| * *                           | ∽メールはシステムより自動送信されています。                              |       |
| <u>i</u> 5                    | 同信はしないでください。                                        |       |

図19 受付状況通知メール

| く参考のと                                                                                                    |                                                                                                    |                            |  |  |  |  |        |             |
|----------------------------------------------------------------------------------------------------|----------------------------------------------------------------------------------------------------|----------------------------|--|--|--|--|--------|-------------|
|                                                                                                    |                                                                                                    |                            |  |  |  |  |        |             |
| 回答送信後に回答内容を確認・印刷する方法                                                                                                    |                                                                                                    |                            |  |  |  |  |        |             |
|                                                                                                    |                                                                                                    |                            |  |  |  |  |        |             |
| 回答法信後も一定の                                                                                                    | 回答送信後も一定の期間、画面上で回答内容の確認及び印刷が可能です。<br>同答送信後に「調本要の、監」両面(図 20)において、「比氾」欄にまたされて <b>同体対</b> たり           |                            |  |  |  |  |        |             |
| 回合本店按に「調査売の一見」画面(図20)にのいて、「状況」欄に表示される <b>回答済</b> をクリック」、「回答状況」面面(図21)で <b>同答データの確認ボタン</b> をクリックすると 送信した                      |                                                                                                    |                            |  |  |  |  |        |             |
| 調査票が表示されます。回答内容を印刷する場合は「回答内容確認」画面まで進み、ヘッダー                                                                                   |                                                                                                    |                            |  |  |  |  |        |             |
| 部分の印刷ボタンをクリックしてください。                                                                                                    |                                                                                                    |                            |  |  |  |  |        |             |
| ※1 調査票が正し                                                                                                    | ※1 調査票が正しく送信されている場合、「調査票の一覧」 画面において回答日時が表示さ                                                         |                            |  |  |  |  |        |             |
| れ、「状況」欄に                                                                                                    | · <b>回答済</b> と表示されます (図 20)                                                                         |                            |  |  |  |  |        |             |
| ※2 印刷をする場合                                                                                                    | ≤、調査票甲(企業A、企業B)<br>ジンナご覧ください                                                                        | においては、「人力時の注意事項」の2         |  |  |  |  |        |             |
| (2)(18/(-                                                                                                    | シノもと見てたさい。                                                                                          |                            |  |  |  |  |        |             |
| 政府統計オンライン                                                                                                    | ノ調査総合窓口 (Q)A よくあるご質問                                                                                | 🖌 お問い合わせ   🤉 ヘルプ   🔓 ログアウト |  |  |  |  |        |             |
| オンライン調査トップ >                                                                                                    | ★オンライン調査トップ > 調査票の一覧                                                                                |                            |  |  |  |  |        |             |
| 調査票の一覧                                                                                                    |                                                                                                    | 正しく送信できて                   |  |  |  |  |        |             |
| パスワード・連絡先情報のる                                                                                                    | を更 調査回答ファイルの一括送信 調査対象者IDの                                                                           | いれば回答日時が                   |  |  |  |  |        |             |
|                                                                                                    | バスワード・連絡先情報の変更 調査回答ファイルの一括送信 調査対象者IDの統合<br>表示されます。           注意事項 ○         回答済           たクリックします。 |                            |  |  |  |  |        |             |
| 注意事項 0                                                                                                    |                                                                                                    |                            |  |  |  |  |        |             |
| 利学技術研究調査                                                                                                    |                                                                                                    |                            |  |  |  |  |        |             |
| 14子32例切九詞直<br>                                                                                                    | ックしてください。                                                                                           |                            |  |  |  |  |        |             |
| 実施時期                                                                                                    | 実施時間 電子調査票 ? ファイル形式 提出開限 記入例 状況 ? 回答日時                                                              |                            |  |  |  |  |        |             |
| YYYY                                                                                                    | Y Y Y Y         □ 調査票甲(企業A)         HTML形式         YYYY-07-15         回答通         YYYY-MM-DD hh:mm  |                            |  |  |  |  |        |             |
|                                                                                                    | 図 20 「調査票の一覧」画                                                                                      |                            |  |  |  |  |        |             |
| 政府統計オンライン                                                                                                    | ン調査総合窓口 <b>の</b> A よくあるご質問                                                                          | 🔀 お問い合わせ   🤉 ヘルプ 🕞 ログアウト   |  |  |  |  |        |             |
| ▲ オンニスン 御茶トップ 、                                                                                                    | 、 御本尊介 _ 慶 、 同次学句                                                                                   |                            |  |  |  |  |        |             |
| 同答理识                                                                                                    | , <u>過日元07 見</u> > 回合14/1,                                                                          |                            |  |  |  |  |        |             |
|                                                                                                    |                                                                                                    |                            |  |  |  |  |        |             |
| 回答状况                                                                                                    |                                                                                                    |                            |  |  |  |  |        |             |
| 統計調查名 科学技術研究調查                                                                                                    |                                                                                                    |                            |  |  |  |  |        |             |
| 実施時期         Y Y Y Y           調査票名         調査票甲 (企業 A)           調査対象者ID         0123456ABCD           ま一项目         1111111 |                                                                                                    |                            |  |  |  |  |        |             |
|                                                                                                    |                                                                                                    |                            |  |  |  |  | 受付番号   |             |
|                                                                                                    |                                                                                                    |                            |  |  |  |  | 調査票の状況 | 調査票の状況 回答済み |
| 回答日時 YYYY-MM-DD hh:mm                                                                                                    |                                                                                                    |                            |  |  |  |  |        |             |
|                                                                                                    |                                                                                                    |                            |  |  |  |  |        |             |
| 回答データの確認 調査票一覧へ                                                                                                    |                                                                                                    |                            |  |  |  |  |        |             |
|                                                                                                    | 図 21 回答状況画面                                                                                         |                            |  |  |  |  |        |             |

調査票の回答内容について、後日、集計を担当する独立行政法人統計センターから電話でお 問合せする場合があります。

## ● 入力時の注意事項

- 1 入力で利用できる主な機能
  - (1)入力欄の色分け機能

調査票の入力欄は以下のように色分けして表示されます。

- ア 白色 の欄⇒入力可能な項目です。
- イ ピンク色の欄⇒エラーチェックのかかった項目です。入力内容の確認を行い、必要 に応じて訂正が必要です。(11ページの<参考①>を参照)。
- (2) コメント機能

「採用・転入・転出研究者数」の項目において、 ② をクリックすると、項目に対する説明 をコメントで表示します(図 22)。

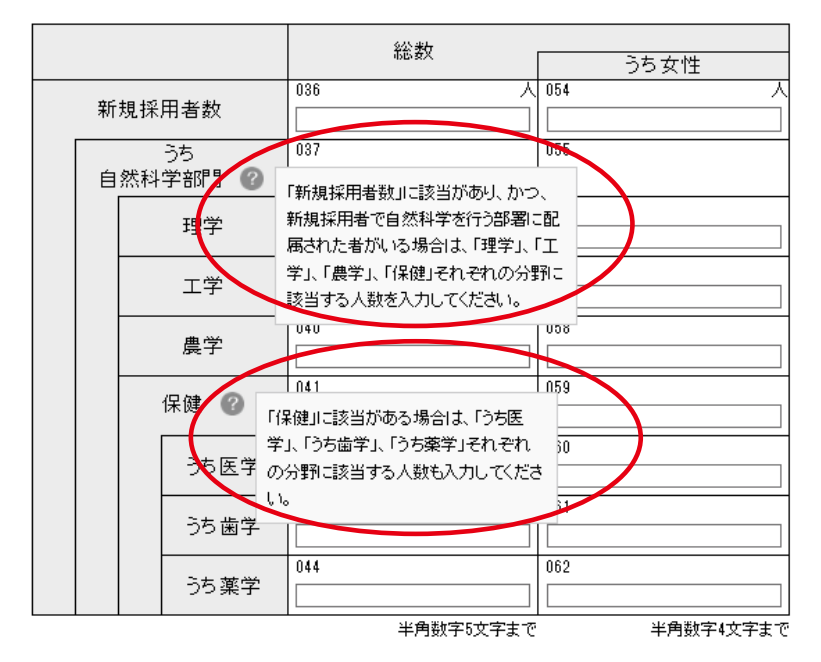

図 22 コメント表示例

# (3)入力内容チェック機能

各ページの入力後に次へボタンをクリックすると、入力規則に沿わない文字で入力※されている箇所がある場合、エラーメッセージが表示されます(図 23)。

※各入力枠には入力規則が決められています(例:金額は半角数字のみ入力可など)。

この規則は各項目の欄外に記載されていますので、入力時はご注意ください。

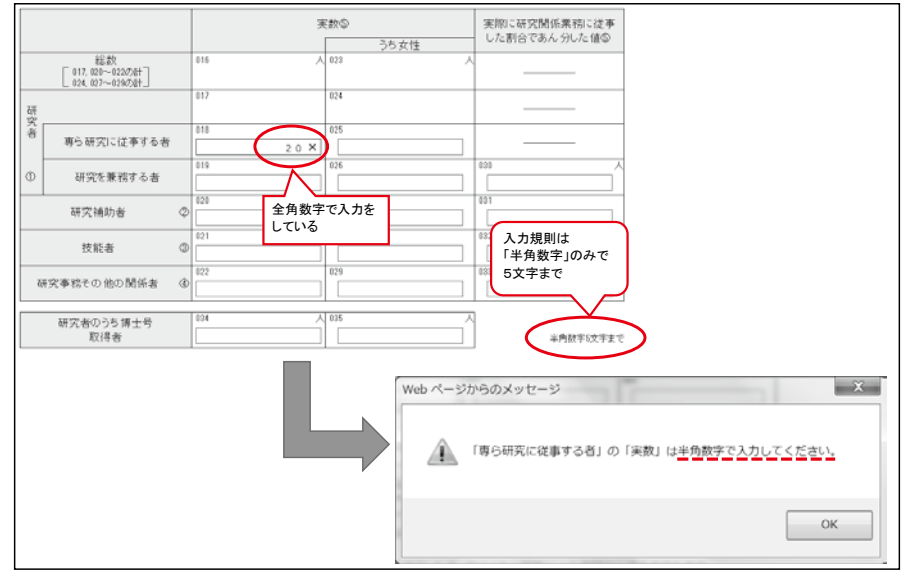

図 23 入力規則外のエラー例

## (4) 自動合算機能

合計欄(総数欄)については、自動合算をします。

| [4]<br>(      | 研究関係従業者数(3月31)<br>こ 研究関係業務に従事して              | 1現)<br>いる | 在)を        | を記入してくたさい<br>わからの出向者も記入の対象 | 対象としてください。                                        |
|---------------|----------------------------------------------|-----------|------------|----------------------------|---------------------------------------------------|
|               |                                              |           |            |                            | スペープングロング スティー スティー スティー スティー スティー スティー スティー スティー |
| <b>τ</b> Π    | 総数<br>[ 017, 020~022の計<br>[ 024, 027~029の計]] |           | 016<br>017 | 人 023<br>22<br>024         | <sup>023</sup>                                    |
| 究<br>者        | 専ら研究に従事する者                                   |           | 018        | 6                          | 025 「研究を兼務する者」 4 名の合計 10 名<br>を表示しています。           |
| 1             | 研究を兼務する者                                     |           | 019        | 4                          |                                                   |
|               |                                              |           |            | 8                          | 127 8名、「技能者」 3名及び「研究事務そ<br>の他の関係者」 1名を加えた 22名を表   |
|               | 技能者    ③                                     |           | 021        | 3                          | 228 示しています。<br>                                   |
| 研究事務その他の関係者 ④ |                                              | 4         | 022        | 1                          | 229 内訳を入力した結果です。                                  |
|               | 研究者のうち博士号<br>取得者                             |           | 034        |                            | 035 人<br>半角数字5文字まで                                |

#### 図 24 自動合算機能

※調査票甲(企業A)における入力画面を掲載していますので、調査票乙(非営利団体・公的機関)及び調査票 丙(大学等)の場合は、画面が多少異なります。

## 2 調査票の種類別の注意事項

## (1)「研究実施の有無」の入力画面について(調査票甲、調査票乙)

研究実施の有無(調査票甲は【3】、調査票乙は【1】)の入力時に図 25 の①部分を選択 すると、選択内容によって以降の入力範囲が異なります。

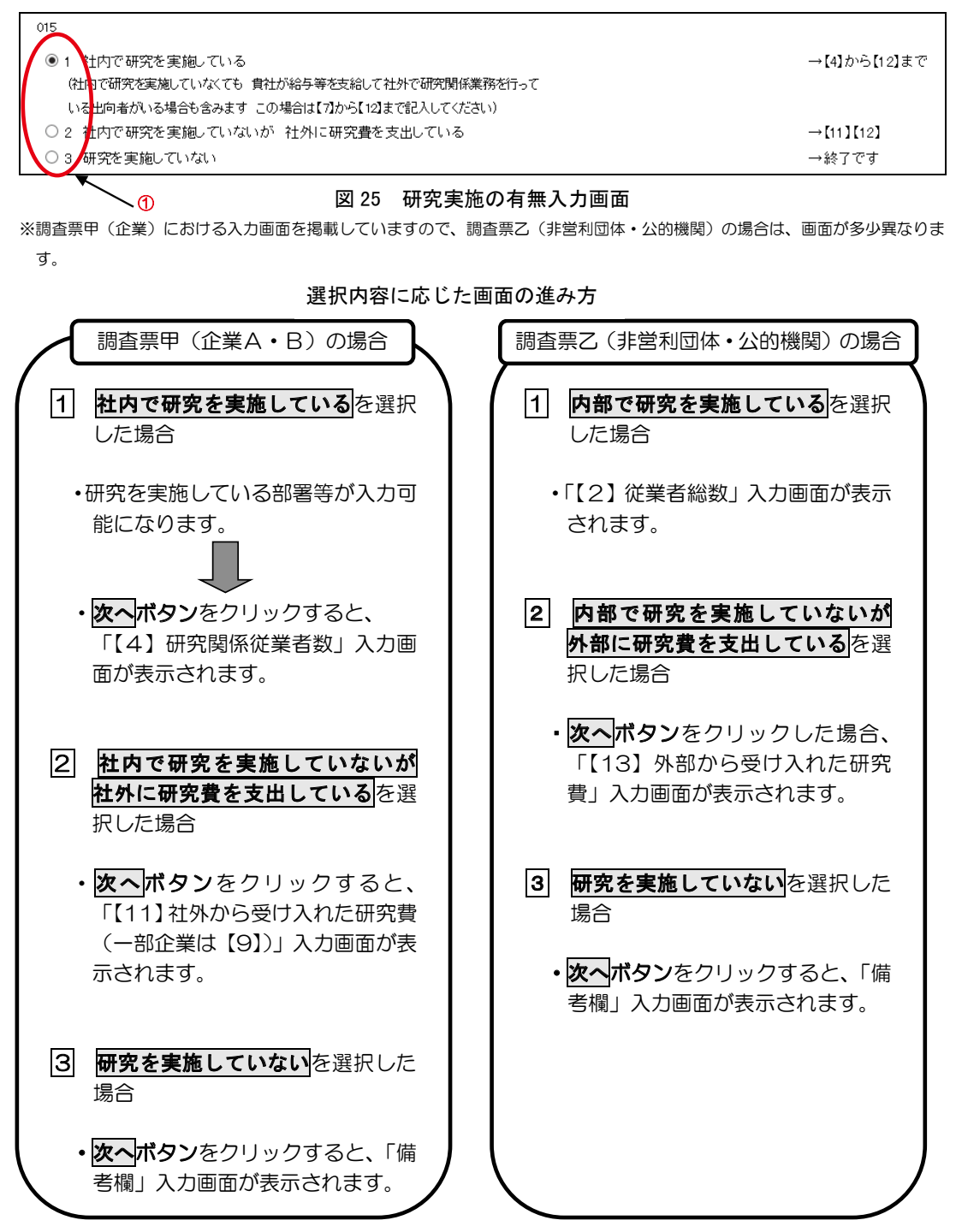

# (2)「国際技術交流の有無」に関する項目の印刷について(調査票甲)

「回答内容確認」画面の印刷においては、次の点に注意して印刷してください。 初期の画面表示は、【2】国際技術交流の入力欄が5行目までとなっています。6行目以降 に入力している場合は、「オペて表示する」ボタンをクリックして、入力した内容が見られるようにした上で印刷をしてください(図 26)。

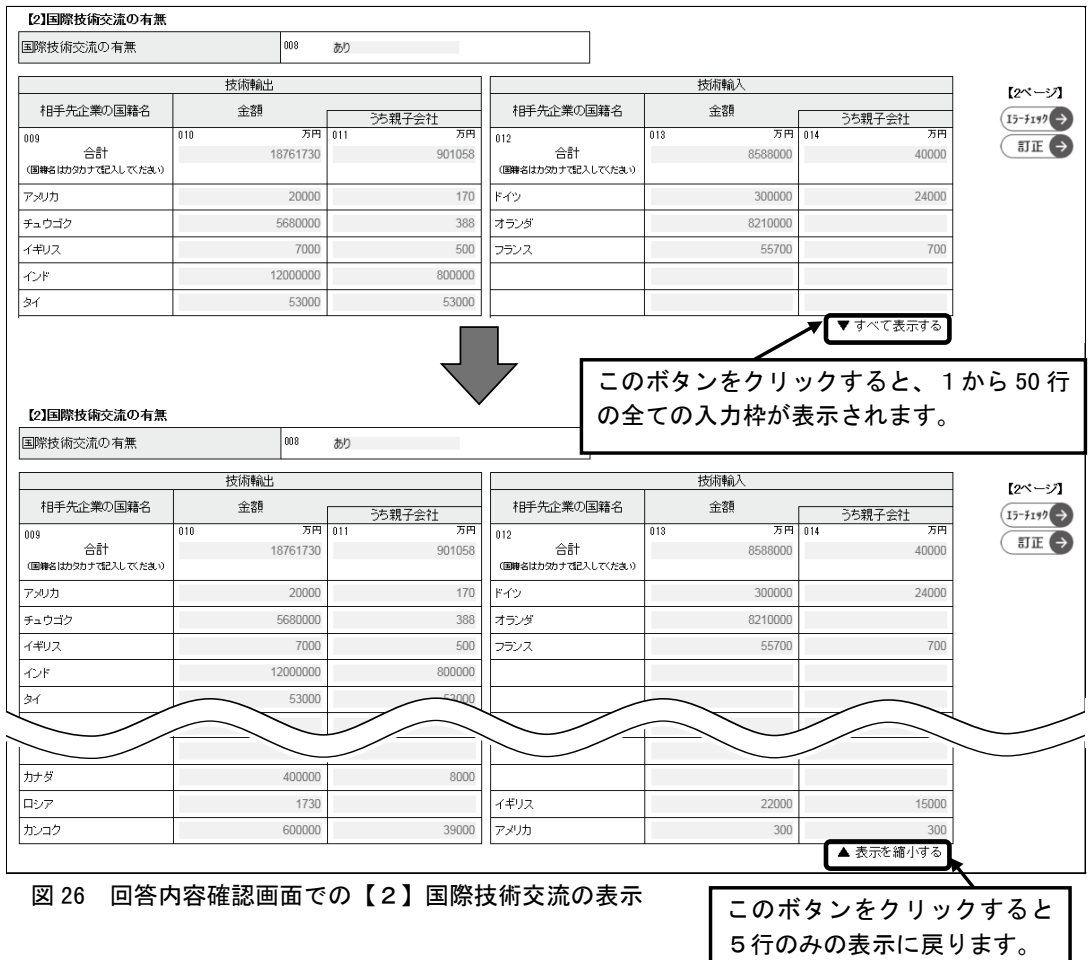

# (3)調査票の送信について(全ての調査票)

オンライン調査システムを通じて、複数の調査票回答の一括登録はできません。 同一大学の複数の学部の調査票を提出する場合や、調査日より後に合併・統合のあった企業 及び非営利団体・公的機関で統合前の複数の組織の調査票を提出する場合であっても、単体の 調査票ごとに提出していただきますよう、お願いいたします。

# 3 オンライン調査システムに関するQ&A

#### 〇ログインに関するもの

- Q1 政府統計コード、調査対象者ID、パスワードが分かりません。
- A1 本書と同封されていた紙の調査票1面の下部に記載があります(本書4ページ図3をご覧くだ さい。)。調査票を紛失した場合は再発送しますので実施事務局へご連絡ください。
- Q2 「使用できない調査対象者 | Dです。政府統計コード及び調査対象者 | Dを確認してください。」又は「パスワードが一致しませんでした。調査対象者 | D及びパスワードを確認してください。」とのメッセージが表示され、ログインができません。
- A2 政府統計コード、調査対象者 | D及びパスワードは全て半角で入力する必要があります。 また、調査対象者 | Dとパスワードは大文字と小文字を区別しています。お間違いがないかも う一度ご確認ください。なお、調査対象者 | D及びパスワードは毎年変わりますのでご注意く ださい。 パスワードは初回ログイン時に必ず変更するようになっていますので、2回目以降のログイン では、変更後のパスワードを入力してください。変更後のパスワードを紛失した場合はパスワ

ードの初期化を行いますので、実施事務局へご連絡ください(保存中の回答内容は初期化され ませんのでご安心ください。)。

Q3 パスワードを何回か間違えてロックされてしまいました。

A3 - 度ロックされると約 10 分間アクセスできなくなります。時間をおいてもう一度ログインしてください。

#### ○環境に関するもの

| Q4 | 操作説明書に記載されているバージョン以外のOSやブラウザでは使用できないのですか。 |
|----|-------------------------------------------|
| A4 | 電子調査票の開発時に動作確認ができたもののみを推奨利用環境として記載しています。  |
|    | バージョンによってはご利用いただける可能性もありますが、動作が保証できかねます。  |
|    | 確実にご回答いただくために、推奨利用環境でご利用ください。             |

#### Q5 推奨利用環境下で利用していますが、うまく動作しません。

A5 実施事務局へご連絡ください。正常に動作しなかった際の入力状況や利用環境等を確認させていただき、総務省統計局にて詳細を確認の後、ご連絡いたします。
 電子調査票内の不具合でない場合は、特定の環境下でのみ正常に動作しないことが考えられますので、対応方法をご案内できない場合があります。
 その際は、お手数ですが紙の調査票にご記入いただき、郵送提出いただきますようお願いいたします。

#### 〇回答入力・送信に関するもの

#### Q6 回答入力中にしばらく放置していたら入力内容が消去されてしまいました。

A6 調査票入力画面を開いてから 50 分以内に保存又は送信をしない場合、入力内容が消去されま す。こまめにヘッダー部分の「一時回答保存」ボタンをクリックして入力内容を保存してくだ さい。入力内容が消去されてしまった場合は、お手数ですが一時保存された回答を取得して途 中から入力し直すか、一時保存されていない場合は最初から入力し直してください。

#### Q7 入力内容の一時保存と一時保存された内容の取得はどのようにしたらよいですか。

A7 入力中の内容を保存するには、ヘッダー部分にある「一時回答保存」ボタンをクリックしてください。
 一時保存済みの回答は調査票の画面上からは取得できません。一度調査票を閉じてログイン後

の「調査票の一覧」画面から取得が可能です。詳細は本書9ページの「2 ログイン2回目以降の入力の流れ」をご覧ください。

## Q8 該当がない項目も全て入力しないといけませんか。

A8 該当がない項目は空欄のままで構いません。ただし、回答内容確認画面において「回答データ 送信」ボタンクリック時にエラーメッセージが表示される場合があります。詳細は本書 11 ペ ージの<参考①>をご覧ください。

# Q9 回答内容確認画面で「回答データ送信」をクリックしたら「Oページ目にエラーがあります」 と表示され送信ができません。

A9 「回答データ送信」ボタンをクリックすると、入力内容のエラーチェックが行われ、入力内容 に不備がある場合や、確認が必要な項目がある場合に、エラーがあるページを示すメッセージ が表示されます。詳細は本書 10~11 ページをご覧ください。

#### Q10 エラーメッセージが表示された箇所を修正しましたが、またエラーが表示されました。

A10 エラー箇所を修正したことにより、新たなエラーが生じている可能性があります。詳細は本書 11ページの<参考①>をご覧ください。

#### Q11 回答が無事に送信できたか確認したいのですが。

A11 「回答データ送信」ボタンクリック後、本書 13 ページ図 18 のような画面が表示されていれ ば送信が完了しています。また回答受付後に連絡先情報として登録いただいたメールアドレス に通知メールが届きますので、そちらもご確認ください。 送信が完了している場合は、「調査票の一覧」画面(本書 14 ページ図 20)においても、「回 答日時」欄に回答送信日時、「状況」欄に「回答済」が表示されます。

#### 〇回答済みの内容に関するもの

#### Q12 送信済みの回答内容を確認するにはどうしたらよいですか。

A12 本書 14 ページの <参考② > をご覧ください。回答送信後の控えの印刷方法も記載しています。

#### Q13 回答送信後に訂正をしたい場合はどうしたらよいですか。

A13 本調査では回答を送信いただいた後は、オンライン調査システムからの回答訂正はできません。 実施事務局へご連絡ください。

#### ● 画面遷移図

各調査票の画面遷移図は以下のとおりです。

※ 回答内容確認ボタン及び訂正ボタンは、「回答内容確認」画面まで遷移後に表示されるものです。 「回答内容確認」画面において訂正ボタンをクリックすると、各項目の入力画面に遷移します。 入力内容の修正後、回答内容確認ボタンをクリックすると、再び「回答内容確認」画面に遷移します。 ます。

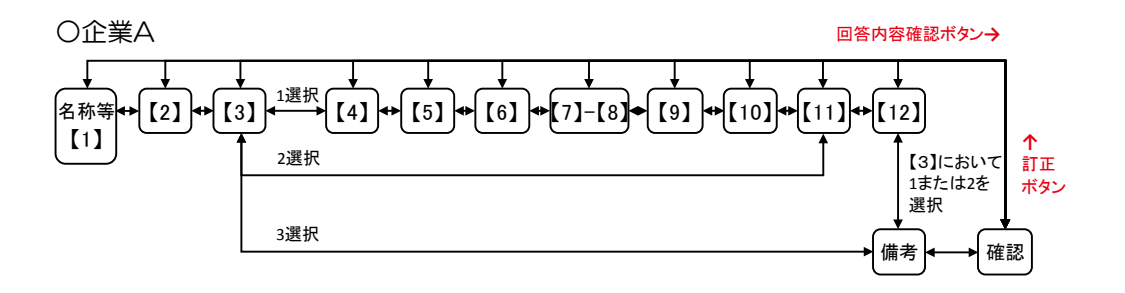

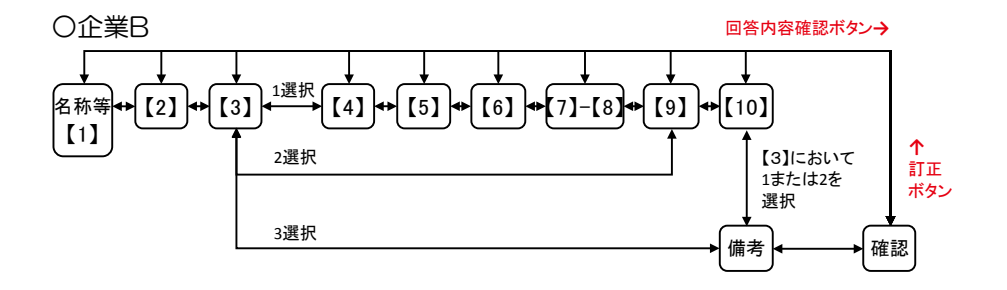

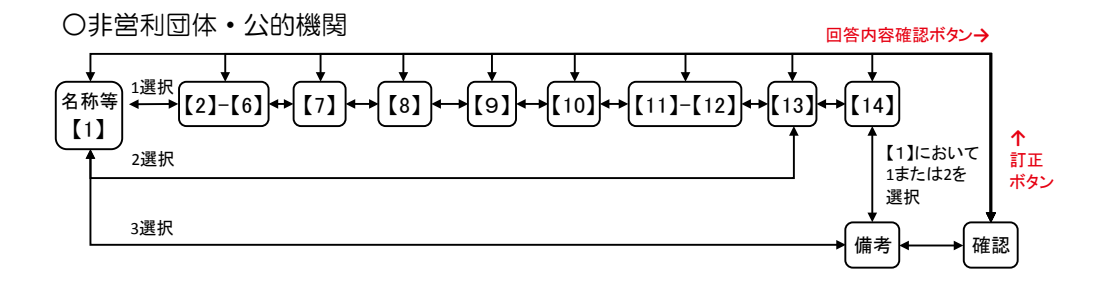

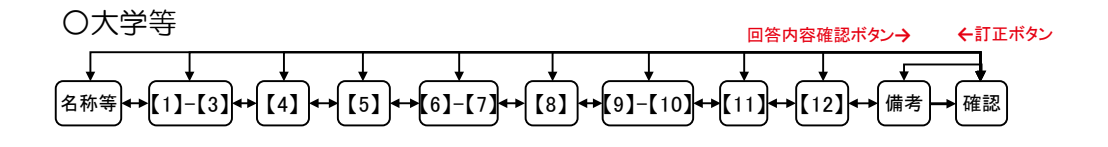

# ● お問い合わせ先

ご不明な点がございましたら、下記の「総務省科学技術研究調査実施事務局」へご連絡ください。

総務省科学技術研究調査実施事務局
TEL:0120-50-4293
※携帯電話及びPHSからもご利用いただけます。
FAX:0120-28-8466
E-mail:kagaku-g@intage.com
(業務委託先)
株式会社インテージリサーチ

※オンライン調査システム上でも<u>ログイン後の画面において</u>確認できます。

| 政府統計オンライン調査総合窓口 🛛 🔍 よくあるご質問 🛛 ごお問い合わせ 🕴 ? ヘルプ 🕞 ログアウト |                     |        |                                        |        |           |              |      |   |
|-------------------------------------------------------|---------------------|--------|----------------------------------------|--------|-----------|--------------|------|---|
|                                                       |                     |        | <b>↑</b>                               |        |           |              |      | - |
| 育 オンライン調査トップ                                          | > 調査票の一覧            |        |                                        |        |           |              |      |   |
| 調査票の一覧                                                |                     |        | ログイン後の画面において画面右上の <b>お問い合わせ</b>        |        |           |              |      |   |
| パスワード・連絡先情報の                                          | の変更 調査回答ファイルの一括     | ボタンを   | クリック                                   | すると、国  | 図 28 のよう( | こ「総務1        | 省科   |   |
| 2 0 X 2 1 22 MI / UIN TWO                             |                     | 学技術研   | 究調査実活                                  | 施事務局   | 」のお問い台    | うわせ先れ        | が表   |   |
| 注意事項                                                  |                     |        | 示されます。                                 |        |           |              |      |   |
| お知らせ 🖸                                                |                     |        | ※ログイン前の画面で <mark>お問い合わせ</mark> ボタンをクリッ |        |           |              |      |   |
| 科学技術研究調査                                              |                     | クした際   | に表示さ                                   | れるお問   | い合わせ先は    | は上記事務        | 務局   |   |
| 回答する電子調査票をクリ                                          | とは異な                | ります。   | 調査の詳                                   | 細については | はお答えと     | 出来           |      |   |
| 家施時期                                                  | -<br>小子調査票 <b>2</b> | かねる場   | 合があり                                   | ますので   | ご注意くださ    | い。           |      |   |
| YYYY                                                  | □ 調査票甲(企業A)         | HTML形式 | YYYY-0                                 | 7-15   | 回答済       | YYYY-MM-DD h | h:mm |   |
|                                                       |                     |        |                                        |        |           |              |      |   |

図 27 お問い合わせ先表示方法(調査票の一覧画面)

| 政府統計オンライン<br>調査総合窓口                                                                                                    |     |
|----------------------------------------------------------------------------------------------------|-----|
| お問い合わせ先                                                                                                    |     |
| 総務管科学技術研究調査実施事務局<br>TEL:0120-50-4293<br>※携帯電話及びPHSからもご利用いただけます。<br>FAX:0120-28-8466<br>E-mail:kagaku-g@intage.com<br>(業務委託先)<br>株式会社インテージリサーチ | ^   |
| <                                                                                                    | >   |
|                                                                                                    | 閉じる |

図 28 お問い合わせ先画面